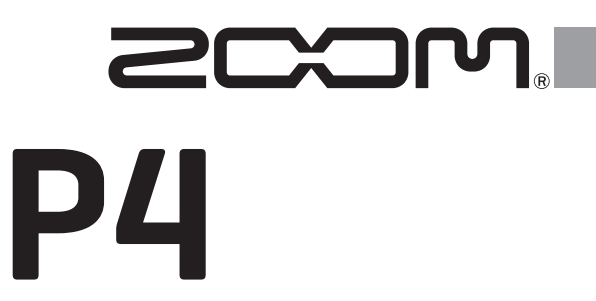

# PodTrak

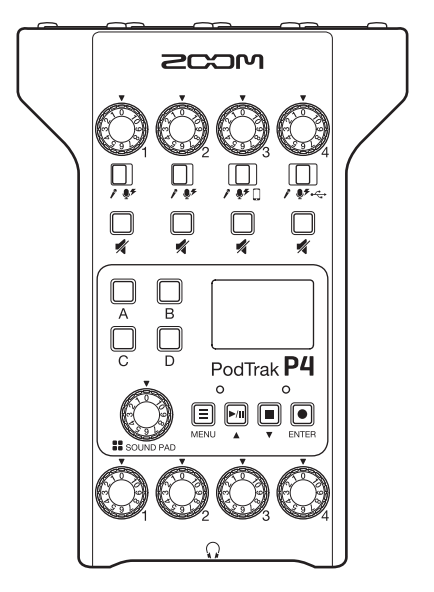

# 快速入门

使用本设备前请务必阅读安全使用设备及注意事项。

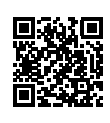

您可以从 ZOOM 网站 (www.zoom.jp/docs/p4) 下载使用说明书。 网站页面中包含 PDF 格式和 ePub 格式的文件。 PDF 格式的文件适合纸质打印或在电脑上浏览。 ePub 格式的文件适合在智能手机或平板电脑上阅览,也可以在电子书阅读器上阅读。

© 2020 ZOOM CORPORATION 未经许可,严禁将本说明书或其中的任何部分进行复制或再次印刷。 本说明书中所提及的产品名称、注册商标和公司名称属于其各所有者。 本说明书中提及的所有商标和注册商标仅用于功能或特性说明,而非侵犯其各所有者的版权。 请将说明书放置于随手可取之处以便查阅。 本手册及产品技术指标如有更新恕不另行通知。

# 各单元功能

■ 上面板/后面板/前面板

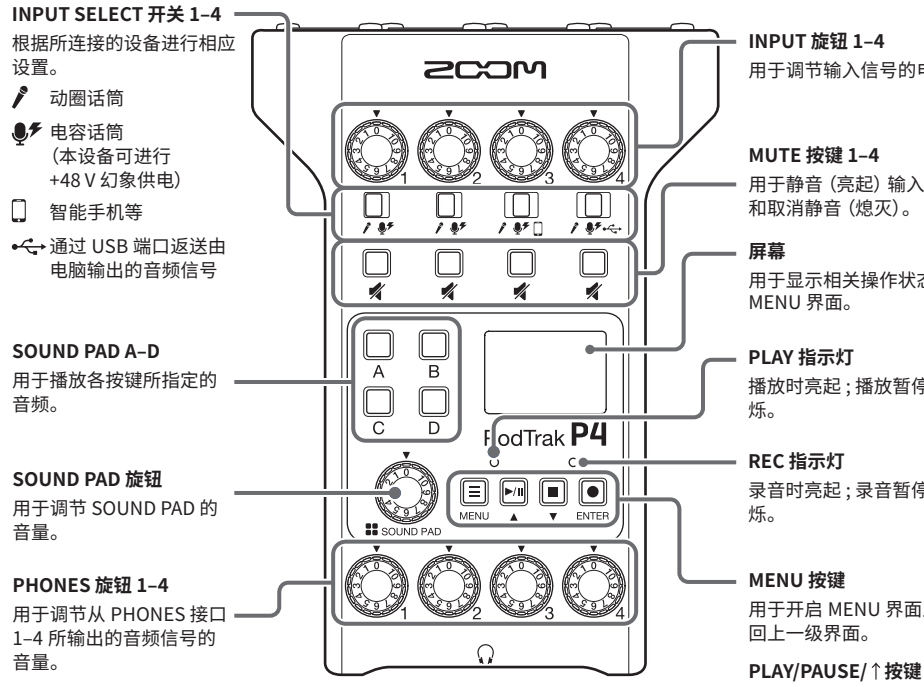

输入接口 1-4

输入接口均配置有话筒 前级放大器。

PHONES 接口 1-4

从各接口输出的音频信号 的音量可通过 PHONES 旋钮 1-4 进行调节。

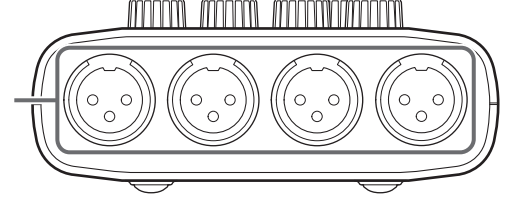

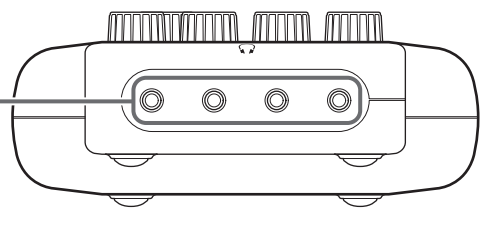

用于调节输入信号的电平。

用于静音 (亮起) 输入信号 和取消静音(熄灭)。

用于显示相关操作状态及

播放时亮起;播放暂停时闪

录音时亮起;录音暂停时闪

用于开启 MENU 界面及返

用干播放/暂停所录制的文 件。

用于向上移动MENU 界面 中的光标。

#### STOP/↓按键

用于停止录音/播放。 用于向下移动MENU 界面 中的光标。

#### REC/ENTER 按键

用于开启/停止录音。 用于确认MENU界面中的 选择操作。

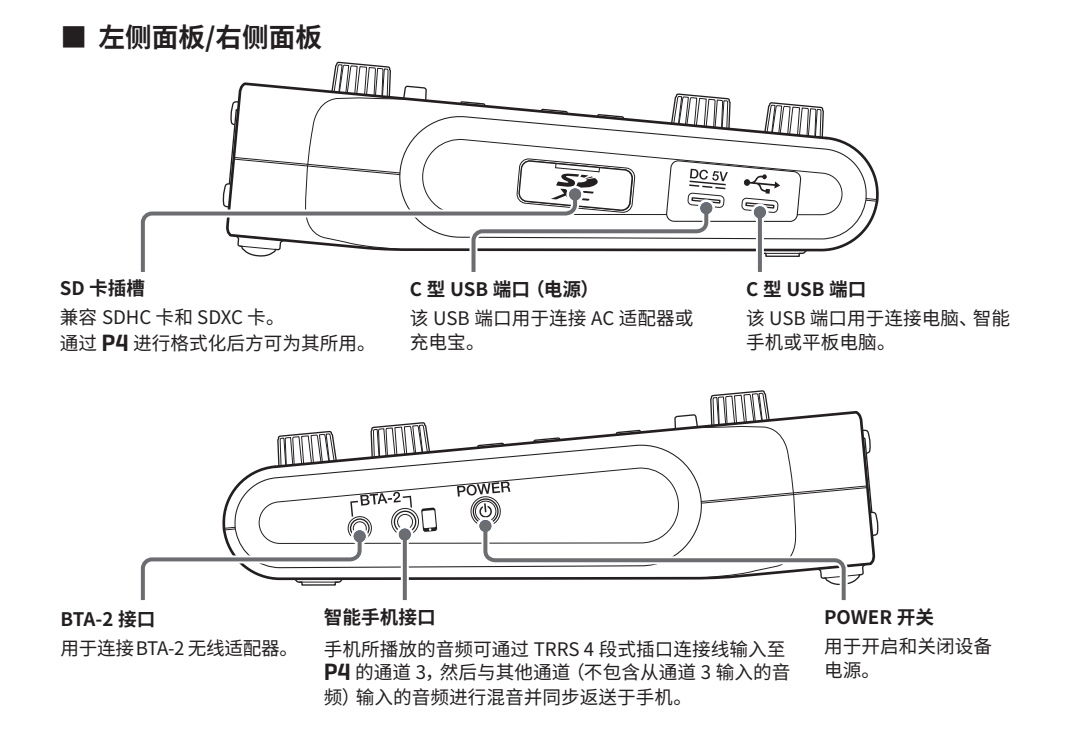

# 装入电池

P4 可使用电池进行供电。请打开设备底部面板的电池仓护盖并装入2节5号电池。 下压并打开电池仓护盖。

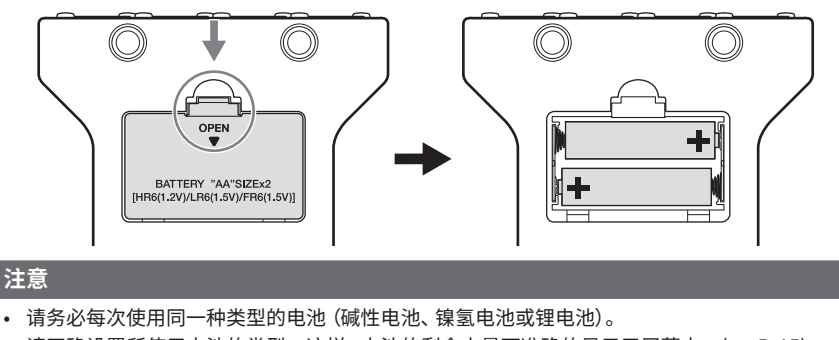

- 请正确设置所使用电池的类型。这样,电池的剩余电量可准确的显示于屏幕中。(→P.15)
- 您可以在主界面查看电池的剩余电量。

## 连接示例

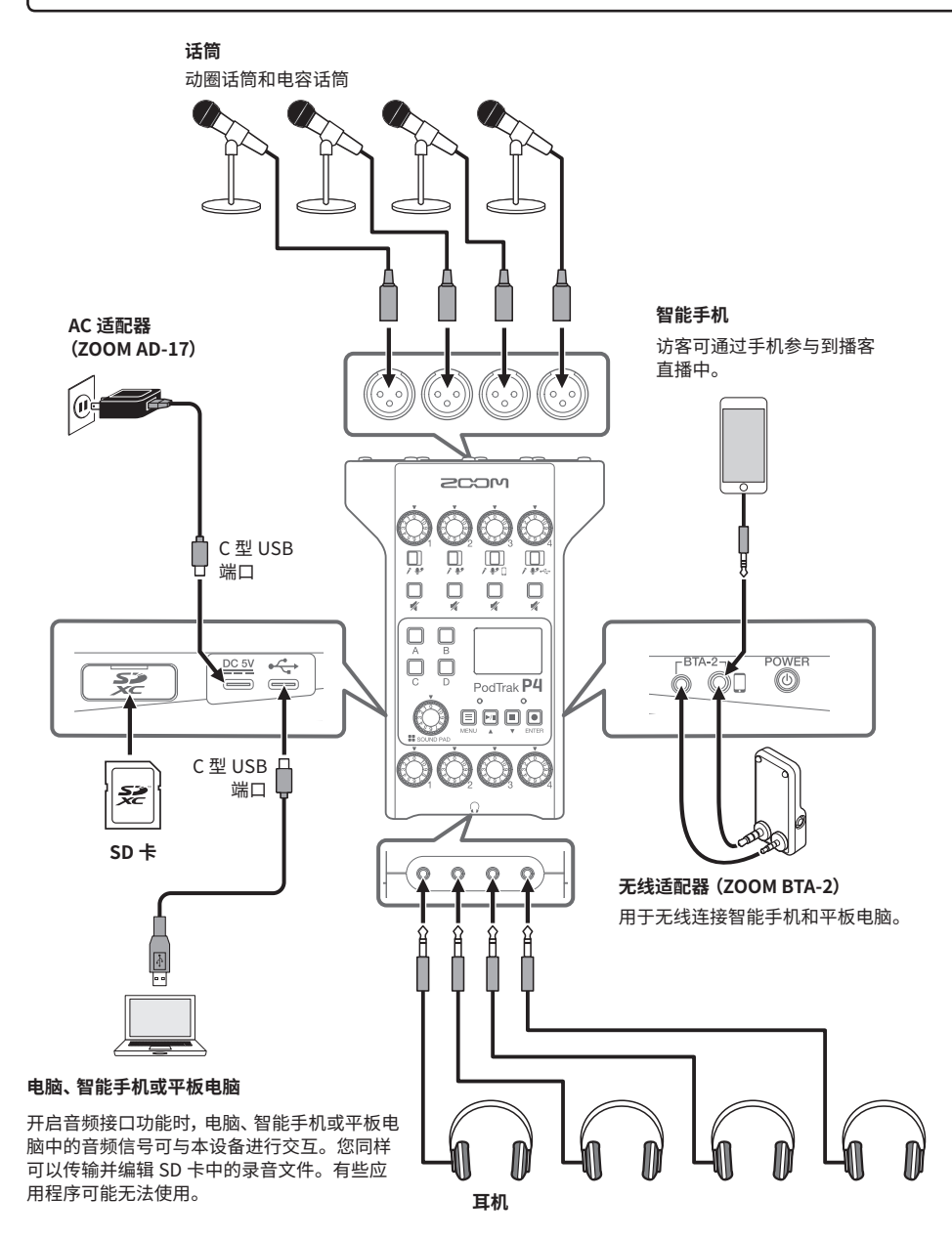

# 应用示例

### ■ 实景录音

当 **P4** 使用电池或充电宝供电时,您可以进行实景录音。储存于 SD 卡中的录音数据可传输至电脑并进 行后期编辑和分享。

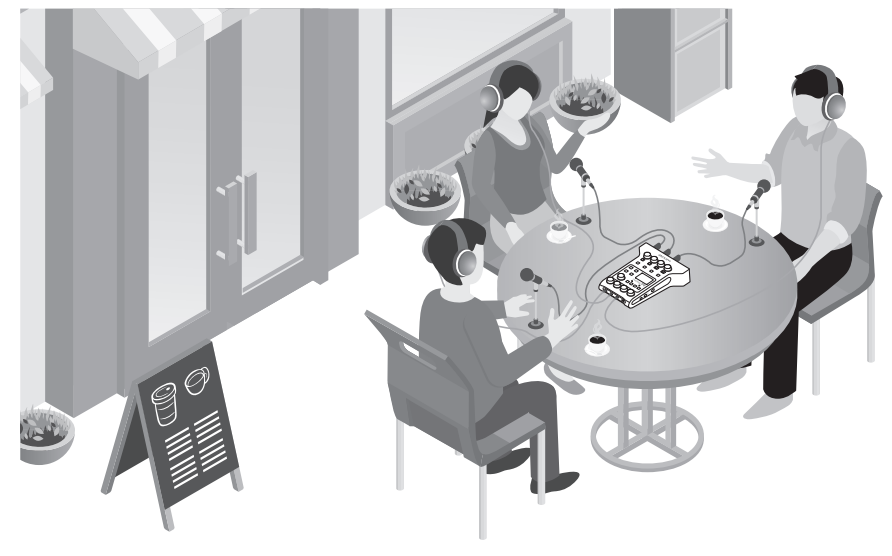

### ■ 直播

连接 P4 和电脑,您可以进行实时音频直播。

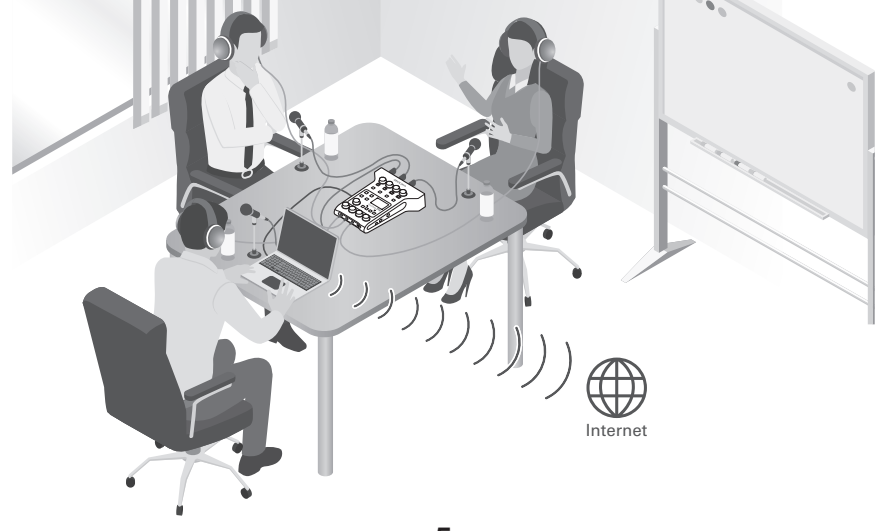

## 相关术语说明

#### USB 音频返送

当 P4 连接为音频接口时,从电脑输出的音频信号可在直播时作为背景音乐进行返送。

#### SOUND PAD 按键

按下 SOUDND PAD 按键将播放指定于其中的音频文件。您不仅可以在直播中播放开场和结尾音乐,而 且可以随时插播事先已准备好的采访录音。

#### **USB Mix Minus**

当您将 **P4** 作为音频接口时,从 USB 输入的音频信号可设置为不经由 USB 再次输出,即混音消除。进行 直播录音时,这可以避免另一端所接入的访客在交谈时所产生的音频回声。

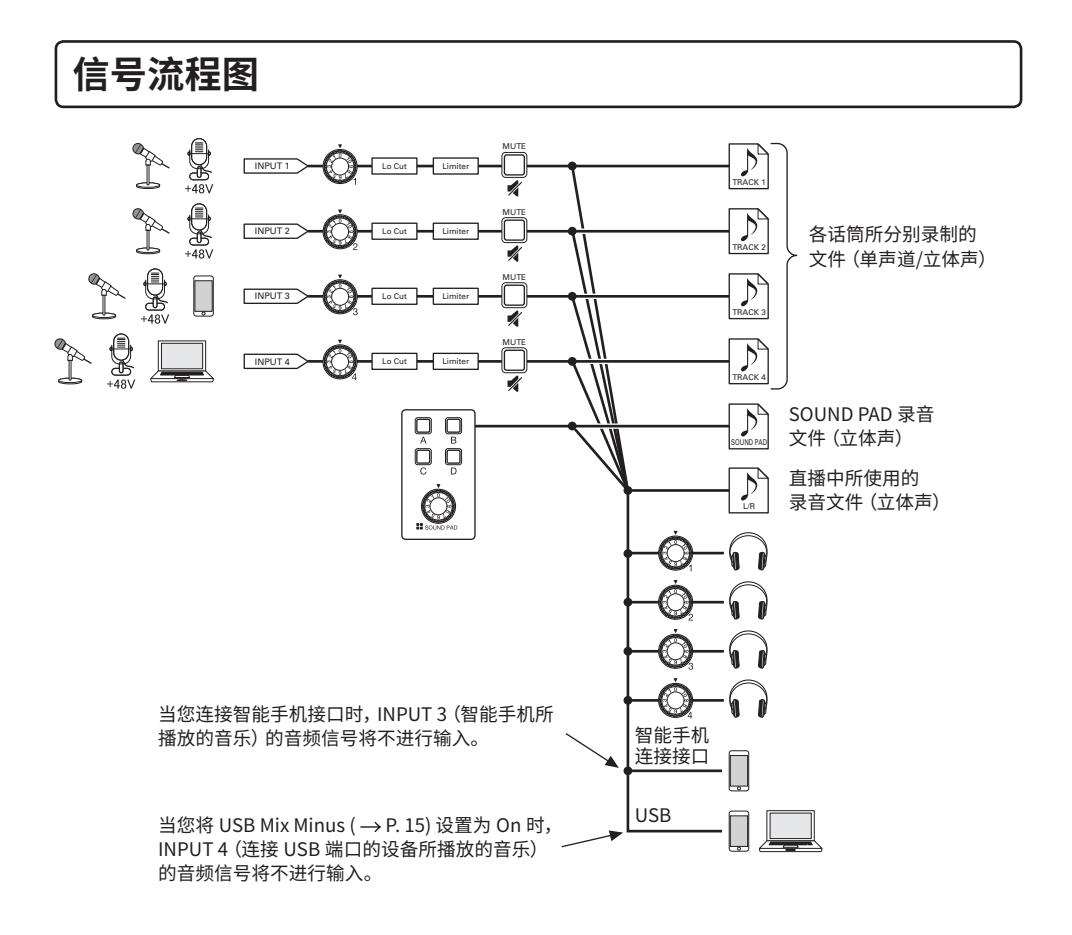

## 主界面

当您开启 P4 电源, 屏幕将显示主界面。 您可以在主界面浏览 P4 的各种信息, 包括录音状态和输入电平。

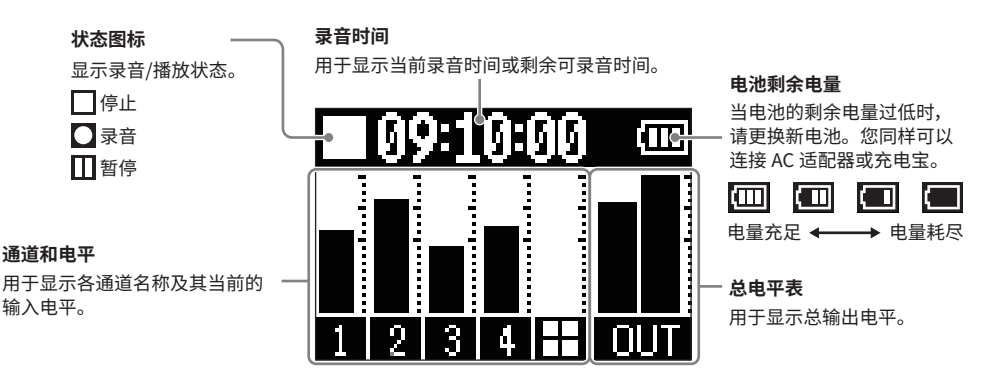

## MENU 基本操作

您可以在 MENU 界面进行各项设置,包括录音和 SOUND PAD 按键的相关设置。

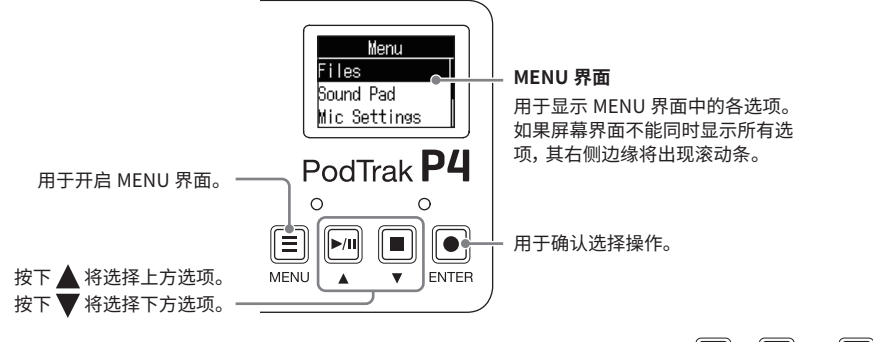

后续说明中,各 MENU 选项名称将以灰底字符表示,即在 MENU 界面中使用 ▶□ 、 ■ 和 ● 进行的相关操作将如下所示:

操作步骤:请选择 MENU 界面中的 Settings

"其他功能和设置"中的操作说明: MENU 界面 > Settings > Battery

提示 将返回上一级界面。 按下 Ξ 如果您想返回主界面,请多次按下 □ 直至屏幕显示主界面。 MENU

# 准备工作

### ■ 装入 SD 卡

请关闭设备电源, 然后打开 SD 卡插槽护盖并装入 SD 卡。 如果您想取出 SD 卡, 请向内推入并使其稍稍弹出, 然后便可取出。

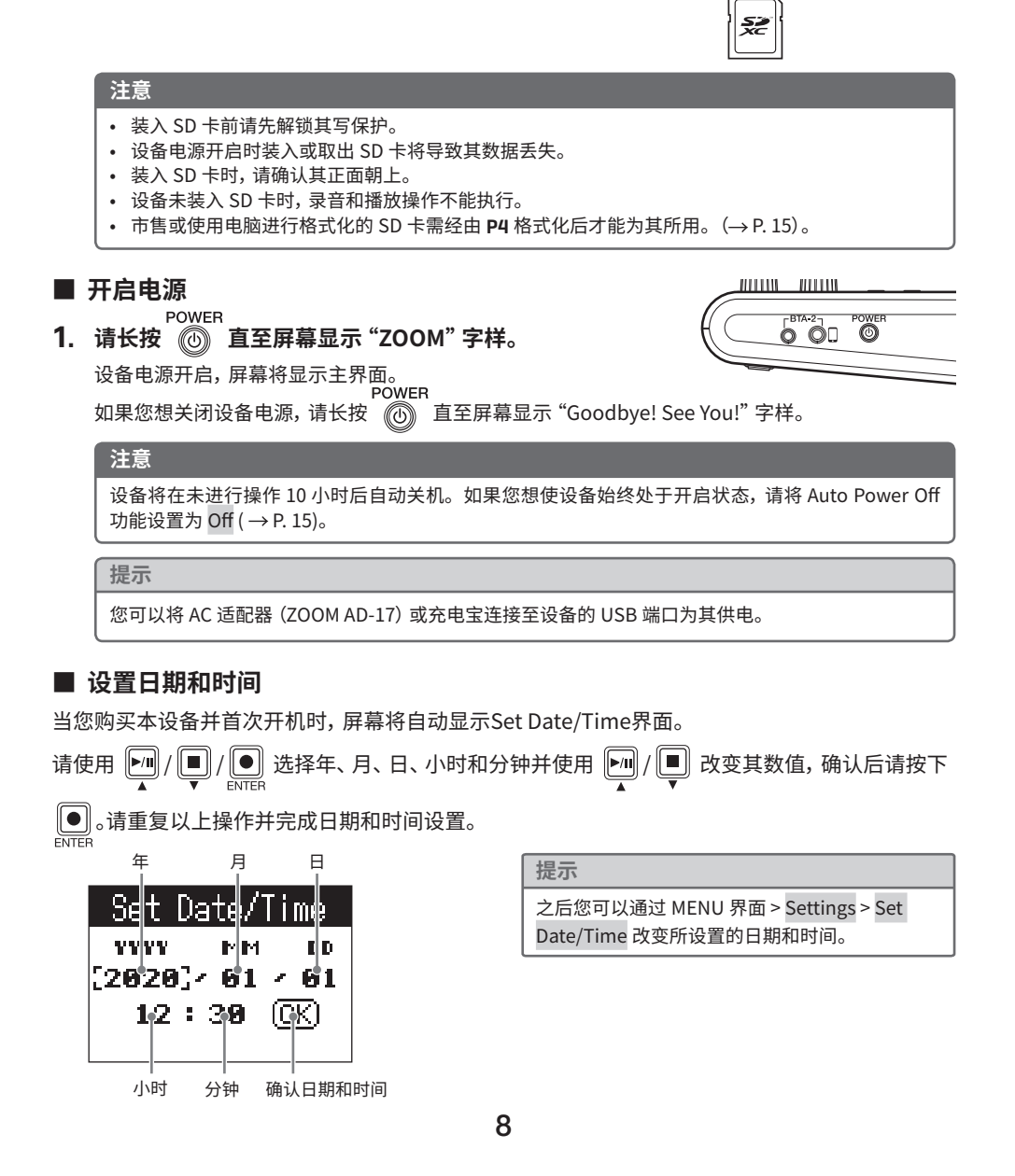

011110

DC 5V

00000

### ■ 连接话筒

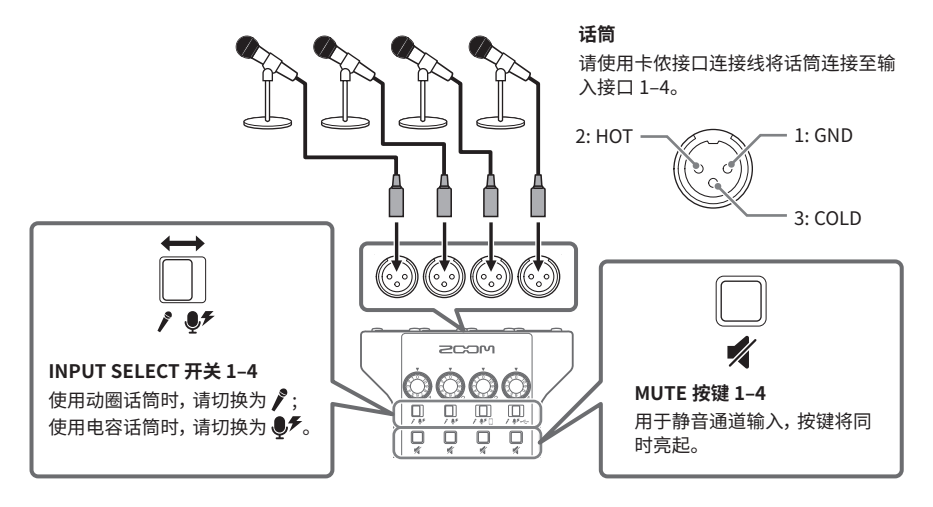

### 注意

当您将 INPUT SELECT 开关切换为 ● チ 时,所对应的输入通道将开启 +48 V 幻象电源。如果您连接不 需进行幻象供电的设备,请不要将 INPUT SELECT 开关切换为 ● チ。否则,所连接的设备可能产生故障 和损坏。

### ■ 连接耳机

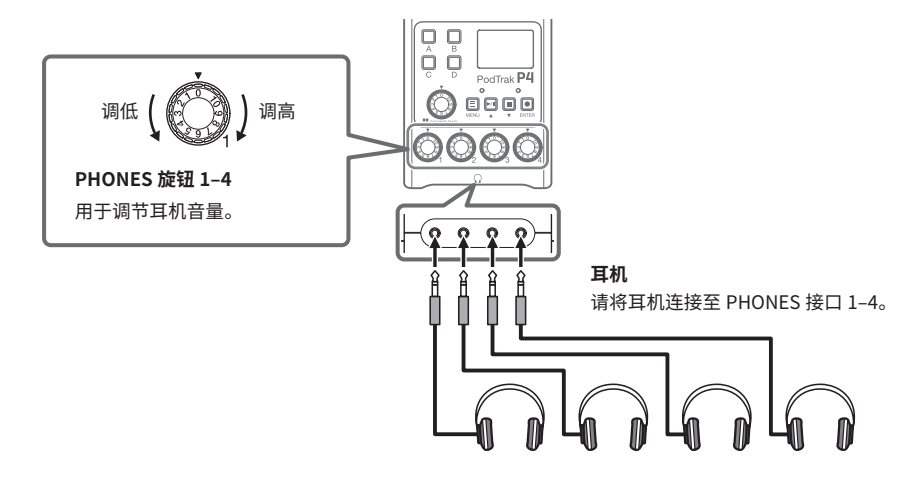

### ■ 连接智能手机

进行播客直播时,通过手机接入的访客语音信号可经由通道3输入。经由手机输入的语音信号可以使用 TRRS4 段式插口连接线同时进行信号返送。由于输出信号不包含通道3,因此参与直播互动的访客们不会听到自己的语音回声。

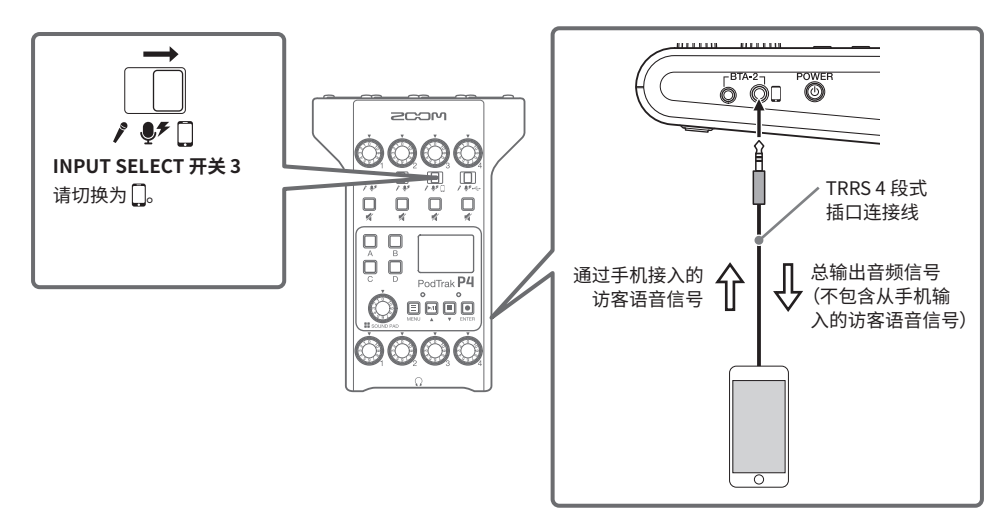

### ■ 通过 USB 连接电脑、智能手机或平板电脑

开启音频接口功能 (→P.15)时,由电脑、智能手机或平板电脑播放的音乐、语音采访和其他音频 数据可输入至通道 4。通过 **P4** 输入的音频以及触发 SOUND PAD 按键所播放的素材同样可以在直 播中输出。

储存于 SD 卡中的录音文件可传输至相关设备并进行编辑。(→P.13)

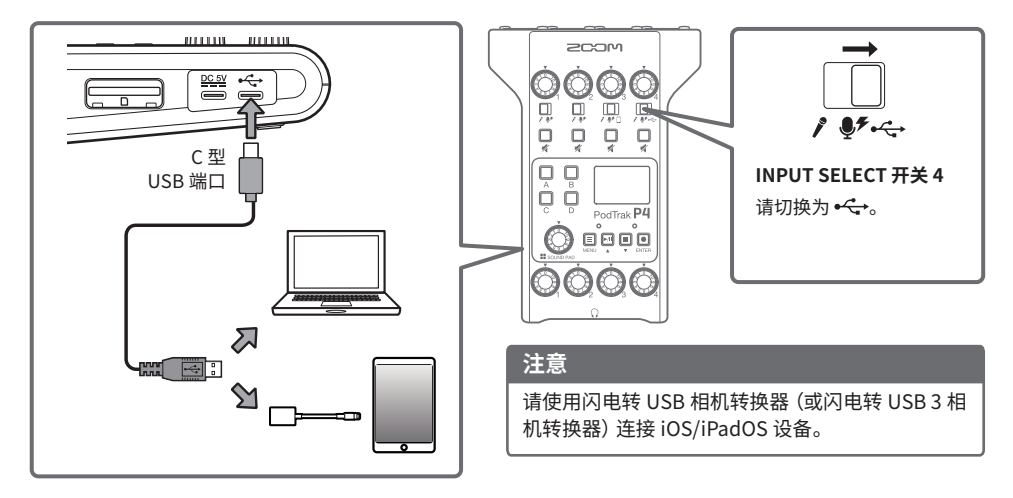

# 录音

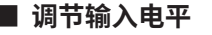

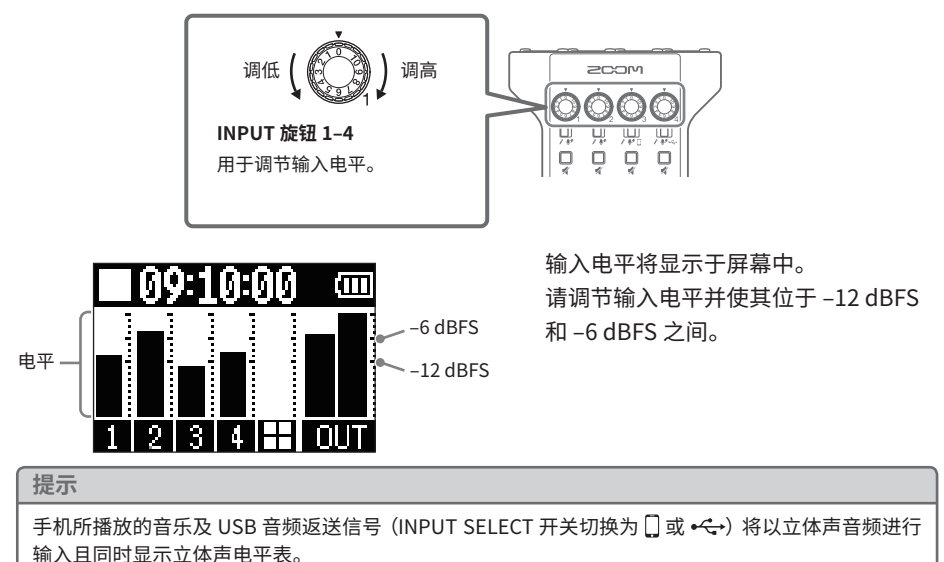

### ■ 话筒设置 (Mic Settings)

您可以为各输入通道开启/关闭低阻和限幅功能。 出厂默认设置为开启。

### 1. 请选择 MENU 界面中的 Mic Settings。

- 2. 请选择设置选项。
  - Lo Cut: 通过减弱低频音域从而抑制空调声响、风声、人声爆破音等环境噪音。
  - Limiter: 通过降低峰值电平从而避免声音产生失真。

### 3. 请选择您想开启相关功能的话筒输入通道(Mic 1-Mic 4)。

开启低阻或限幅功能的话筒输入通道将显示勾选。

|     | Lo | Cut |              |
|-----|----|-----|--------------|
| Mic | 1  |     | $\checkmark$ |
| Mic | 2  |     |              |
| Mic | 3  |     |              |

|     | L | imiter |              |
|-----|---|--------|--------------|
| Mic | 1 |        |              |
| Mic | 2 |        | $\checkmark$ |
| Mic | 3 |        | $\checkmark$ |

### 已录音时间 ■ 录音 从各通道输入的音频信号、通过 SOUND PAD 按键所触发的声音(立体 声) 以及总通道的 (立体声) 输出都可以作为独立文件进行录音并储存 00:56:48 于SD卡。 1. 当屏幕显示主界面时,请按下 💽 。 PodTrak P4 录音开启, REC 指示灯亮起红色。 0 录音过程中按下 ▶ 将暂停录音 (REC 指示灯闪烁)。此时,再次按下 ▶/ 周 将恢复录音。 MENU ENTER 2. 请按下 🔳 或 🖲。 REC 指示灯 录音停止。 提示

- 当您将通道3的INPUT SELECT 开关切换为□时或将通道4的INPUT SELECT 开关切换为 •<→ 时, 从该通道输入的音频信号将进行立体声录音。 ,即开启静音。
- 如果您不想进行通道录音或临时关闭通道输入,请按下该音轨所对应的

# 播放录音

| 您可以播放录音文     | 之件。                   |          | 所播放文件的名称<br>                               |
|--------------|-----------------------|----------|--------------------------------------------|
| 1. 当屏幕显示     | 主界面时,请按下 🗾 。          |          | 2020-0401-1300.4                           |
| 最近一次录音<br>色。 | 的文件将开始播放,PLAY 指示灯将亮起绿 | A B      | Here Here ► 00:52:25   Here Here Here Here |
| •暂停:按下       | ▶ 将交替播放/暂停。           |          | PodTrak <b>P4</b>                          |
| •快退:按住       | □ o ∩                 |          |                                            |
| •快进:按住       | B •                   |          |                                            |
| •返回起始位       | 置: 按下 💭 将返回至文件的起始位置。  | PLAY 指示/ | /<br>灯       已播放时间                         |
| • 停止播放: 持    | 安下 🔳 将停止播放并返回主界面。     |          |                                            |
| 提示           |                       |          |                                            |

您同样可以通过 MENU 界面 > Files > 选择文件 > Play 选择和播放文件。

## 将文件传输至电脑、智能手机或平板电脑

录音文件可以传输到电脑、智能手机和平板电脑中。

- 1. 请选择 MENU 界面中的 File Transfer。
- 2. 请将 P4 通过 USB 线连接至电脑、智能手机或平板电脑 (→ P. 10)。
- 3. 请传输文件。

### ■ P4 的文件夹和文件结构

当您使用 P4 进行录音时,在 SD 卡中所创建的文件夹和文件结构如下所示。

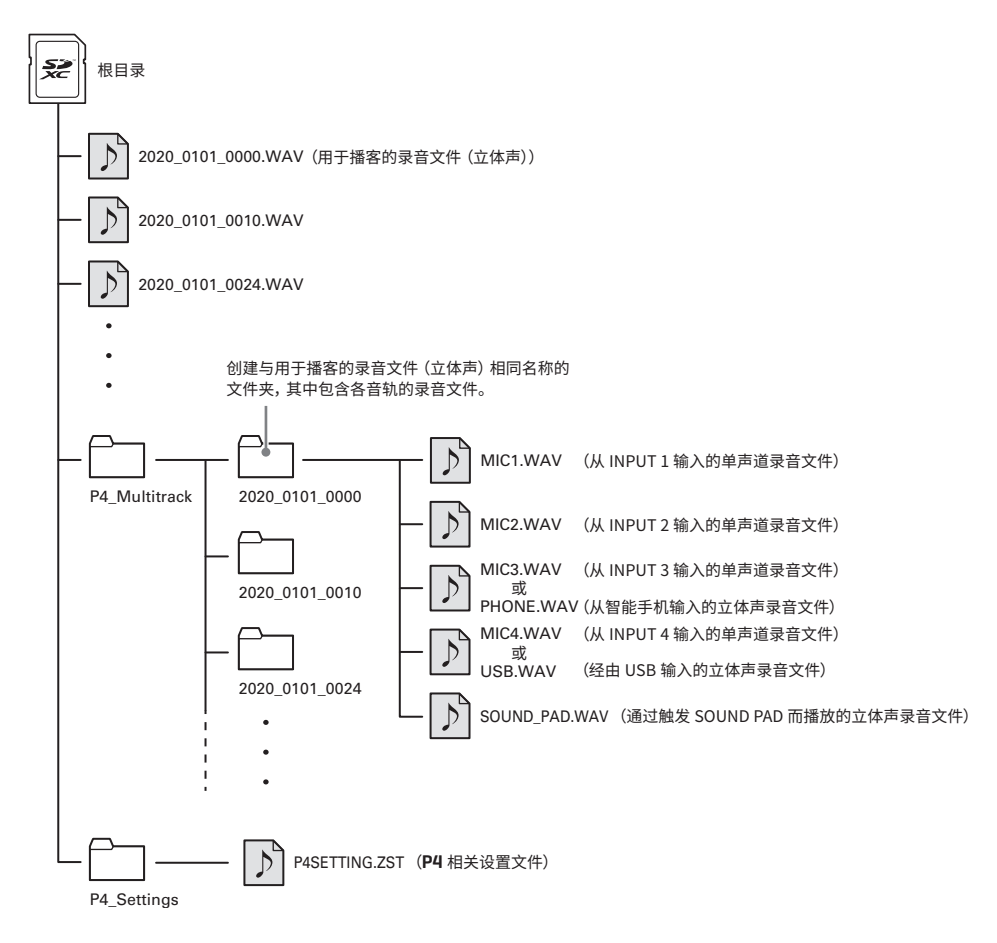

# 使用 SOUND PAD 功能

音频文件可指定于 SOUND PAD 按键并通过触发从而播放其中的音乐素材。这样,您不仅可以在 直播中播放开场和结尾音乐,而且可以随时插播事先已准备好的采访录音。您还可以为各 SOUND PAD 按键设置音量和播放方式。

■ 为 SOUND PAD 按键指定音频文件 您可以将内置音色及储存于 SD 卡中的音频文 件指定于 SOUND PAD 按键。

- 1. 请选择 MENU 界面中的 Sound Pad。
- 请选择您想指定音频文件的 SOUND PAD (A-D) 按键。
- 3. 请选择 Sound Assign。

内置音色及储存于 SD 卡中的音频文件将显示 于列表中。

- 4. 请选择您想指定的音频文件。
  - 注意

如果您想将 SD 卡中的音频文件指定于 SOUND PAD 按键,请通过电脑将所需音频文件储存在 SD 卡中除 P4\_Multitrack 和 P4\_Settings 文件夹以外的任意路径下。

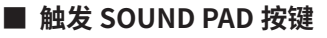

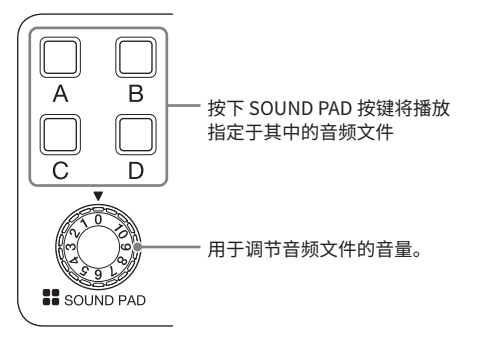

当您按下 SOUND PAD 按键触发所指定的音频文件后,其文件名将在屏幕中显示两秒钟。

- 改变各 SOUND PAD 按键的播放方 式和音量
- 1. 请选择 MENU 界面中的 Sound Pad。
- 请选择您想改变其设置的 SOUND PAD (A-D) 按键。
- 3. 请改变相关设置。

Play Mode (播放模式, 即当您按下 SOUND PAD 按键时如何播放其所指定的音频文件)

- One Shot: 按下按键将从头至尾播放一遍所 指定的音频文件。
- Pause:每次按下按键将交替播放和暂停所 指定的音频文件,直至其播放结束。暂停时 长按(约2秒钟)按键将返回音频文件起始 位置。
- Loop:每次按下按键将交替循环播放和暂停 所指定的音频文件。音频文件将在触发后持 续循环播放,再次按下按键将停止播放。
- Hold: 按住按键将循环播放所指定的音频文件。当您松开按键, 播放将随即停止。

Level(音量设置)

 -48dB - +10dB (30 级):用于调节所指定 音频文件的音量。

提示

相关设置改变后将进行储存。

## 其他功能和设置

### 改变文件名

MENU 界面 > Files > 选择文件 > Rename > 输入 文件名

### 删除文件

MENU 界面 > Files > 选择文件 > Delete > Execute (Cancel: 取消 )

### 使用音频接口功能

P4 可作为一台 2 进 2 出的音频接口。

#### 连接

请将 **P4** 连接于电脑、智能手机或平板电脑。 (→ P. 10)

### 输入设置

### USB Mix Minus 设置

MENU 界面 > Settings > USB Mix Minus

- Off: 经由 USB 输入的音频信号进行返送。
- On: 经由 USB 输入的音频信号不进行返送。

#### 编辑日期和时间

MENU 界面 > Settings > Set Date/Time > 编辑日 期和时间 > 按下 OK 进行确认

#### 设置所使用电池的类型

MENU 界面 > Settings > Battery

- Alkaline: 碱性电池
- Ni-MH: 镍氢电池
- Lithium: 锂电池

### 调节屏幕对比度

MENU 界面 > Settings > LCD Contrast > 调节屏 幕对比度 (1-10)

#### 设置自动关机功能

MENU 界面 > Settings > Auto Power Off

- On: 设备将在未进行操作 10 小时后自动关机。
- Off: 设备不会自动关机。

### 检测 SD 卡的性能

MENU 界面 > Settings > SD Card > Card Test

- Quick Test: 快速检测
- Full Test: 完整检测

(Execute:执行检测, Cancel:取消检测)

### 格式化 SD 卡

MENU 界面 > Settings > SD Card > Format > Execute (或 Cancel 取消相关操作)

### 注意

执行格式化操作后,储存于 SD 卡中的所有数据将 被删除。

### 恢复出厂默认设置

MENU 界面 > Settings > Factory Reset > Execute (或 Cancel 取消相关操作)

### 注意

执行重置操作后,所有设置将恢复其出厂时的状态。请务必确认后执行此项操作。

| 电源规格 |                                                 |  |
|------|-------------------------------------------------|--|
|      |                                                 |  |
| 电源   | 2 节 5 号电池 (碱性电池、镍氢电池或锂电池)                       |  |
|      | • 推荐您使用镍氢电池为 P4 进行供电。                           |  |
|      | AC 适配器 (ZOOM AD-17) : DC 5 V/1 A (支持 USB 总线供电。) |  |
| 额定电流 | USB/AC 适配器操作(5 V): 398 mA <u></u>               |  |
|      | 电池操作(2.4 V): 495 mA <u></u>                     |  |
|      |                                                 |  |

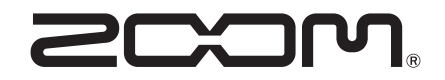

ZOOM CORPORATION 4-4-3 Kanda-surugadai, Chiyoda-ku, Tokyo 101-0062 Japan zoomcorp.com ٦